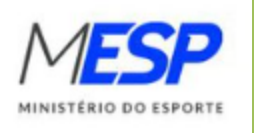

## BOLSA ATLETA

**PASSO A PASSO DO TERMO DE ADESÃO** 

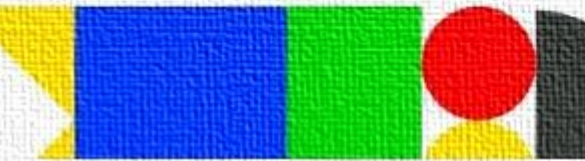

| Ministério<br>da Cidadania                   |                                                                                                    |                                                                                          | 54.61/10gin                                                                                                    |                                          |
|----------------------------------------------|----------------------------------------------------------------------------------------------------|------------------------------------------------------------------------------------------|----------------------------------------------------------------------------------------------------|------------------------------------------|
| suário:                                      | Govpr<br>States of the second second se |                                                                                          |                                                                                                    | Alto Contraste no filoso de la contraste |
| enha:<br>Preenchimento obrigatório<br>Entrar |                                                                                                    | gov.br                                                                                   | Identifique-se no gov.br com:  Número do CPF Digite seu CPF para criar ou acessar sua conta govbr CPF Digite seu CPF Continuar                                                                                                    |                                          |
| Entrar com gov.br<br>Versão: 1.2.0           |                                                                                                    | garante a identificação<br>de cada cidadão que acessa<br>os serviços digitais do governo | Outras opções de identificação:         Image: Comparative de la comparative de la comparative de l |                                          |
|                                              |                                                                                                    |                                                                                          | Entenda a conta gov.br<br>Termo de Uso e Aviso de Privacidade                                                                                                    |                                          |

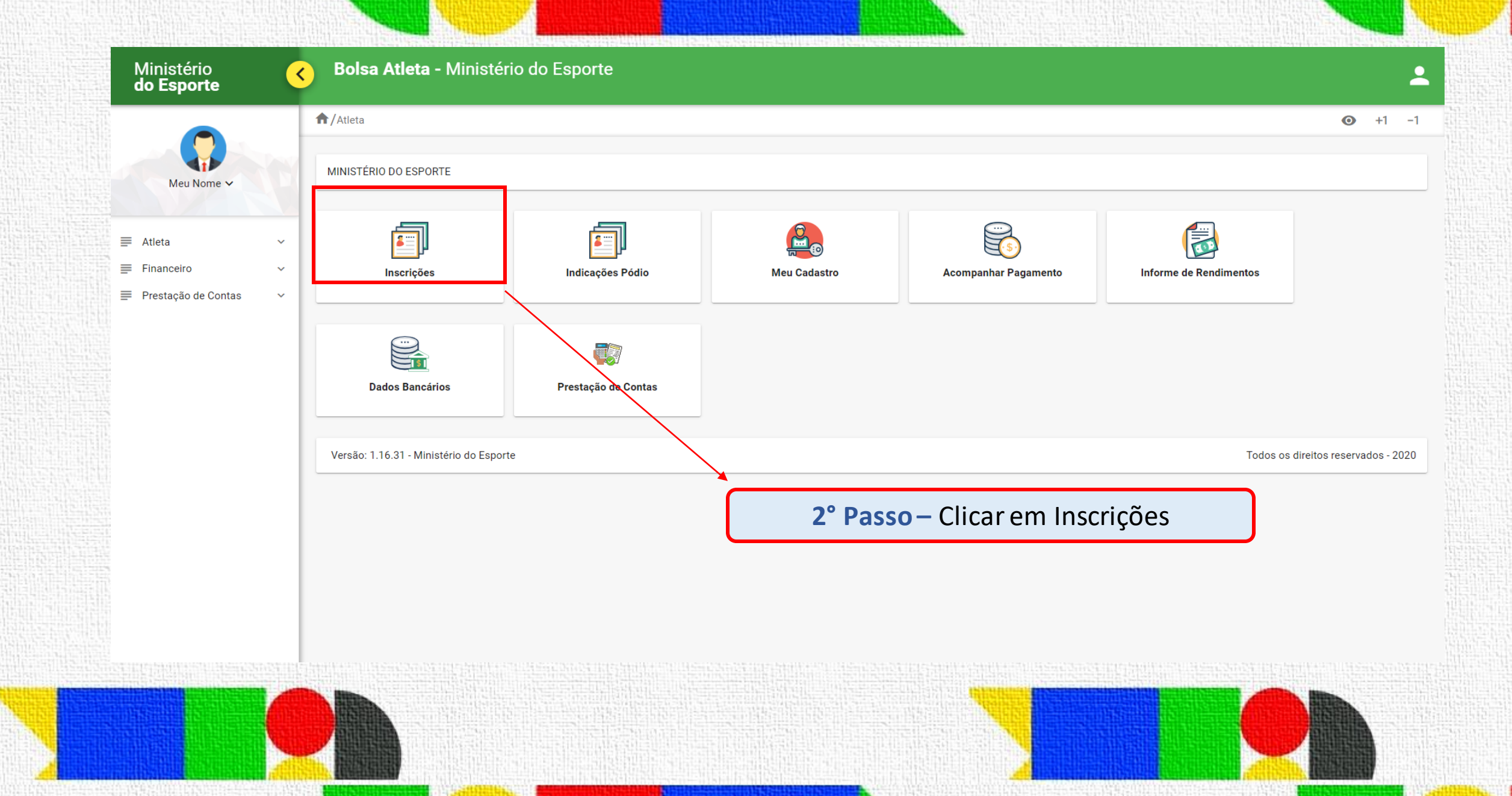

|                     |          | Atleta/Inscriçõe                     | s                                          |                    |                       |               |               |                       | 0                  |
|---------------------|----------|--------------------------------------|--------------------------------------------|--------------------|-----------------------|---------------|---------------|-----------------------|--------------------|
| Meu Nome 🗸          | <u>e</u> | Listar Pedido In<br>Ano<br>Selecione | scrição<br>Status do Pedido<br>V Selecione |                    | ¥                     | Observ        | vação: A ima  | gem em azu<br>lização | ılé                |
| Atleta              | ^        |                                      |                                            |                    |                       | apenas        | spara visua   | lizaçau               |                    |
| Inscrições          |          |                                      |                                            |                    |                       |               | •             | Q Pesquisar           | Ξ Limpar           |
| Meu Cadastro        |          |                                      |                                            |                    |                       |               |               |                       |                    |
| Financeiro          | ~        |                                      |                                            |                    |                       |               |               |                       |                    |
| Prestação de Contas | ~        | Ano 📻                                | Esporte 📻                                  | Modalidade 📻       | Categor               | ia 🚍          | Resultado 📻   | Status 📻              | Açõ                |
|                     |          | 2023                                 | Escalada Esportiva                         | Escalada Esportiva | Atleta Internacional  |               | 1º Lugar      | Contemplado           |                    |
|                     | _        |                                      |                                            |                    | Total de registros: 7 | 1             |               |                       | /                  |
|                     |          | <u>+</u> c:                          | SV 🛓 Exce                                  | el 上 PDF           | <b>O</b>              | Imprimir      |               |                       |                    |
|                     |          | Versão: 1.16.31 - I                  | Ministério do Esporte                      |                    |                       |               |               | Todos os              | direitos reservado |
|                     |          |                                      |                                            |                    |                       | <b>3° P</b> a | asso – Clicar | em Acomp              | anhar              |
|                     |          |                                      |                                            |                    |                       |               |               |                       |                    |
|                     |          |                                      |                                            |                    |                       |               |               |                       |                    |
|                     | 11111    |                                      |                                            |                    |                       | BARREN BURN   |               |                       |                    |

Ministério do Esporte Bolsa Atleta - Ministério do Esporte < 2 Atleta/Inscrição Vigente **⊙** +1 −1 Acompanhamento da inscrição Resultado esportivo Cadastro do Atleta Declarações Plano Esportivo Verificação e envio **Dados Bancários** Meu Nome 🗸 Dados Bancários Atleta Banco \* Agencia \* DV \* Operação \* Conta \* DV \* 1503 2 Inscrições 104 - Caixa Economica Federal  $\sim$ 013 - Poupança  $\sim$ 000001 2 Indicações Pódio Atenção! O Dígito da agência é 🗰 Meu Cadastro automaticamente após preenchido Financeiro preenchimento da agência. Não altere! Salvar = Limpar Prestação de Contas 4° Passo – Clicar em Dados Bancários e preencher conforme Aplicativo ou Versão: 1.16.31 - Ministério do Esporte Todos os direitos reservados - 2020 Extrato Bancário Atualizado da Caixa Econômica Federal

| Ministério<br>do Esporte | Bolsa Atleta - Ministério do Esporte                                                                                                    |                                                        |
|--------------------------|----------------------------------------------------------------------------------------------------|--------------------------------------------------------|
|                          | ♠/Atleta/Inscrição Vigente                                                                                                    | <b>⊙</b> +1                                            |
| Meu Nome 🗸               | Resultado esportivo Cadastro do Atleta Declarações Plano Esportivo Verificação e envio Acompanhamento da inscrição Dados Ba                 | ancários Termo de Adesão                               |
|                          | Termo de Adesão                                                                                                    |                                                        |
| Atleta                   |                                                                                                    |                                                        |
| Indicações Pódio         |                                                                                                    |                                                        |
| Meu Cadastro             | Declaro que li e concordo com as cláusulas do presente Termo de Adesão e estou ciente que o não cumprimento das condições nele apresent     | tadas poderá resultar no cancelamento da bolsa atleta. |
| Financeiro               | Declaro para todos os lins due as informações adul prestadas são vendicas, estando sujeito as penas previstas no artigo 299 do Codigo Penal | i Brasileiro .                                         |
| Prestação de Contas      | ×                                                                                                    |                                                        |
|                          | ← Voltar                                                                                                    | Assinar e Enviar Termo                                 |
|                          | Versão: 1.16.31 - Ministério do Esporte                                                                                                    | Todos os direitos reservados -                         |
|                          | 5° Passo – Selecione as declarações de concordância                                                                                         |                                                        |
|                          |                                                                                                    |                                                        |
|                          |                                                                                                    |                                                        |
|                          |                                                                                                    |                                                        |
|                          |                                                                                                    |                                                        |

| Ministério<br>do Esporte                                                   | Bolsa Atleta - Ministério do Esporte                                                                                                    |
|----------------------------------------------------------------------------|----------------------------------------------------------------------------------------------------|
|                                                                            | ★/Atleta/Inscrição Vigente                                                                                                    |
| Meu Nome ∽                                                                 | Termo de Adesão                                                                                                    |
| <ul><li>Inscrições</li><li>Indicações Pódio</li><li>Meu Cadastro</li></ul> | Declaro que li e concordo com as cláusulas do presente Termo de Adesão e estou ciente que o não cumprimento das condições nele apresentadas poderá resultar no cancelamento da bolsa atleta. Declaro para todos os fins que as informações aqui prestadas são verídicas, estando sujeito às penas previstas no artigo 299 do Código Penal Brasileiro. |
| <ul> <li>➡ Financeiro ~</li> <li>➡ Prestação de Contas ~</li> </ul>        |                                                                                                    |
|                                                                            | Versão: 1.16.31 - Ministério do Esporte                                                                                                    |
|                                                                            | 6° Passo – Clique em Assinar e Enviar o Termo                                                                                                    |
|                                                                            |                                                                                                    |
|                                                                            |                                                                                                    |
|                                                                            |                                                                                                    |

| do Esporte          |                                                                                                    |                                       |
|---------------------|----------------------------------------------------------------------------------------------------|---------------------------------------|
|                     | ♠/Atleta/Inscrição Vigente                                                                                                    | → +1 -1         →         →         → |
| Meu Nome 🗸          | Resultado esportivo Cadastro do Atleta Declarações Plano Esportivo Verificação e envio Acompanhamento da inscrição Dados Bancários Termo de Adesão                                          |                                       |
| Atleta -            | Termo de Adesão                                                                                                    |                                       |
| Inscrições          |                                                                                                    |                                       |
| Indicações Pódio    | 🖌 Declaro que li e concordo com as cláusulas do presente Termo de Adesão e estou ciente que o não cumprimento das condições nele apresentadas poderá resultar no cancelamento da bolsa atle | eta.                                  |
| Financeiro          | Vectaro para todos os fins que as informações aqui prestadas são verídicas, estando sujeito às penas previstas no artigo 299 do Código Penal Brasileiro .                                   |                                       |
| Prestação de Contas |                                                                                                    |                                       |
|                     | ← Voltar                                                                                                    | <b>•</b> Visualizar                   |
|                     | Versão: 1.16.31 - Ministério do Esporte Todos os dire                                                                                                    | itos reservados - 2020                |
|                     | Pronto! Agora o seu Termo de Adesão irá para a Anuência do Ministério.                                                                                                    |                                       |
|                     | Após a assinatura pelo Ministério, caso não haja pendências do atleta, o stat<br>alterado para "bolsista".                                                                                  | tus será                              |
|                     | Caso queira haixar o Termo de Adesão, hasta clicar na Oncão <b>Visualizar</b>                                                                                                    |                                       |

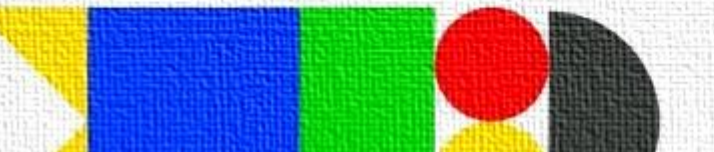

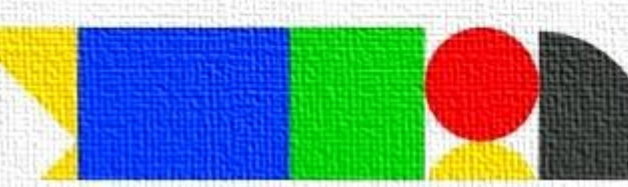

## **APENAS PARA ATLETAS MENORES DE 18 ANOS**

Após preenchimento dos dados do Termo de Adesão pelo atleta, o responsável deverá também assinar:

## Termo de adesão "Enviado para o Responsável"

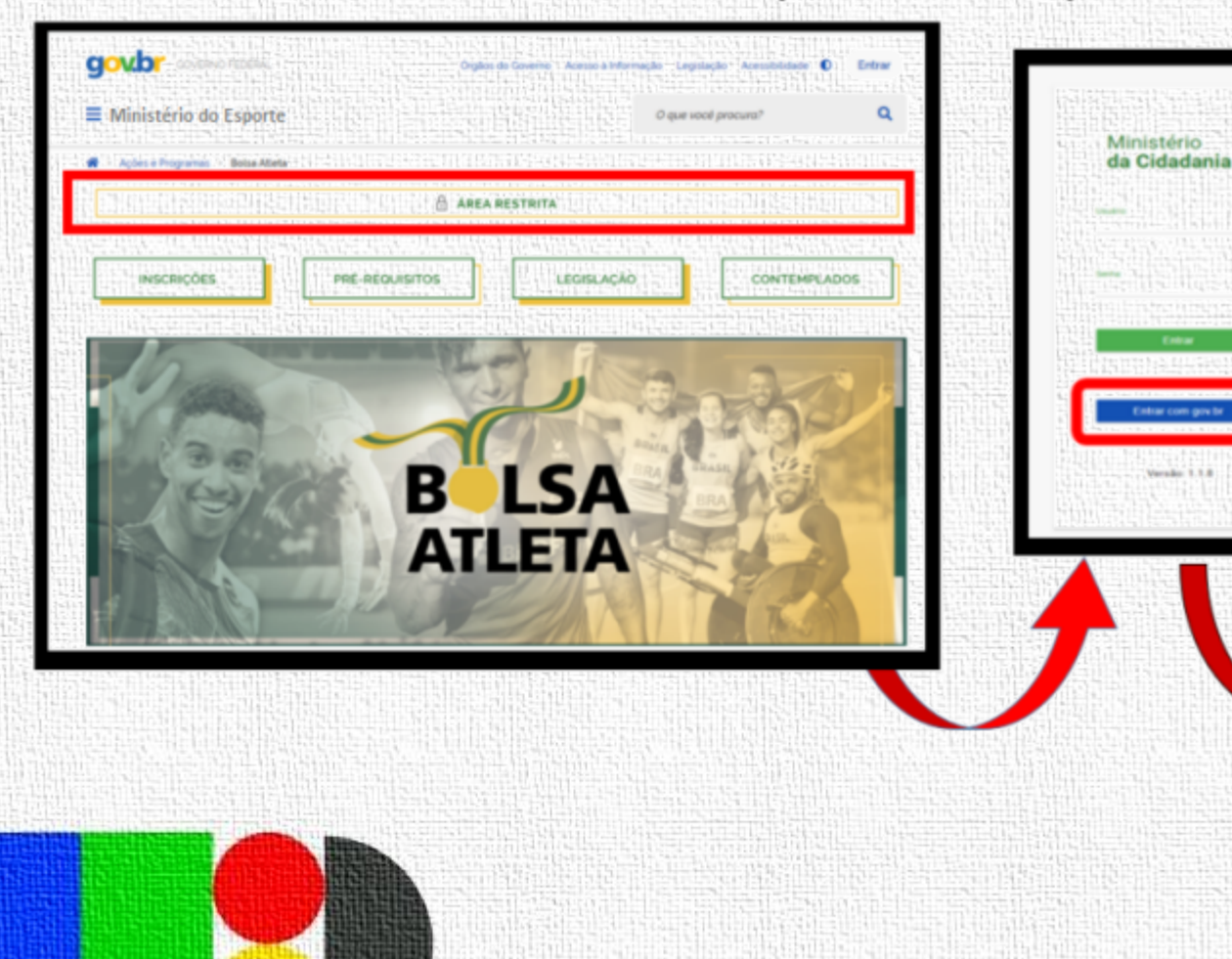

| Identifique-se no gov.br com:                                                                          |
|----------------------------------------------------------------------------------------------------|
| Número do CPF                                                                                          |
| CPF<br>pigite seu CPF Continuar                                                                        |
| Informar CPF e SENHA <u>(do</u><br><u>RESPONSÁVEL pelo atleta),</u><br>cadastrado no ato da inscrição. |
| bigite sua senha atual                                                                                 |
| Esqueci minha senha<br>Cancelar Entrar                                                                 |
|                                                                                                    |

| Meu Nome ~         | Later Tarrens & Alexan<br>Mão é necessário preencher os campos da pesquisa! |                                                                                                    |                                                                                                    |                                                                                                    |  |
|--------------------|-----------------------------------------------------------------------------|----------------------------------------------------------------------------------------------------|----------------------------------------------------------------------------------------------------|----------------------------------------------------------------------------------------------------|--|
|                    | Nome do Atleta 000 000 000                                                  | 111 Orte de tracingle 🖉 112 112 Administra                                                                                                    |                                                                                                    | Clique aqui                                                                                                    |  |
|                    | 10011E 00 Atteta 000.000                                                    | 16 1                                                                                                    |                                                                                                    |                                                                                                    |  |
|                    |                                                                             | Tota                                                                                                    | de registros: 1                                                                                                   |                                                                                                    |  |
|                    | ± facel ♥                                                                   | Imprimir                                                                                                    |                                                                                                    |                                                                                                    |  |
|                    |                                                                             |                                                                                                    |                                                                                                    | Todos os direitos reservados - 2020                                                                                                    |  |
|                    |                                                                             | an bisan mana mana kata da kata da kata da kata da kata da kata da kata da kata da kata da kata da kata da kat<br>Na manda kata da kata da kata da kata da kata da kata da kata da kata da kata da kata da kata da kata da kata d |                                                                                                    | n an the state of the second of the state of the state of |  |
| ério<br>xte        | 6 Bolsa Atleta - Ministério do Esporte                                      |                                                                                                    |                                                                                                    | 1                                                                                                    |  |
| 出版的新闻              | Arabonadvel/Termo Adesão/Assinatura Responsável                             |                                                                                                    |                                                                                                    | i i i i i i i i i i i i i i i i i i i                                                                                                    |  |
|                    |                                                                             |                                                                                                    |                                                                                                    |                                                                                                    |  |
| Aeu Nome 🗸         | Termo de Adeião                                                             |                                                                                                    | CARLES AND AND AND AND AND AND AND AND AND AND                                                                    |                                                                                                    |  |
|                    |                                                                             |                                                                                                    |                                                                                                    |                                                                                                    |  |
|                    | Cectaro que li e concordo com as clausulas do pre                           | ssente Termo de Adesão e estou ciente que o não cumprimento                                                                                                    | las condições nele apresentadas poderá resultar no cancelamento da bolsa<br>untro: 096 do Códico Recol Resolación |                                                                                                    |  |
|                    | Ative as declaração                                                         | es de concordância                                                                                                    |                                                                                                    |                                                                                                    |  |
|                    | Alive as declaraçõe                                                         | es de concordancia.                                                                                                    |                                                                                                    |                                                                                                    |  |
|                    |                                                                             |                                                                                                    | e Voltar                                                                                                    | Assinar e Enviar Termo 🔂 Visualizar                                                                                                    |  |
| 아파란아파 김 가 집에 걸 했어. |                                                                             | An clicar om "                                                                                                    | Assinar o Enviar Termo" o te                                                                                      | rmo estará assinado dig                                                                                                    |  |

te.